# การลงทะเบียนหลักสูตร กรณี สมัครสมาชิก ใหม่

# www.thaihealthacademy.com

## 💻 คลิกสมัครสมาชิก

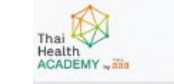

📌 หน้าหลัก หลักสูตรอบรม คลังความรู้ พื้นที่ให้เช่า

พื้นที่ให้เช่า ข่าว & อัปเคค เกี่ยวกับเรา

#### 🕨 หลักสูตรยอคนิยม 🛛 ดูเพิ่มเติม 📀

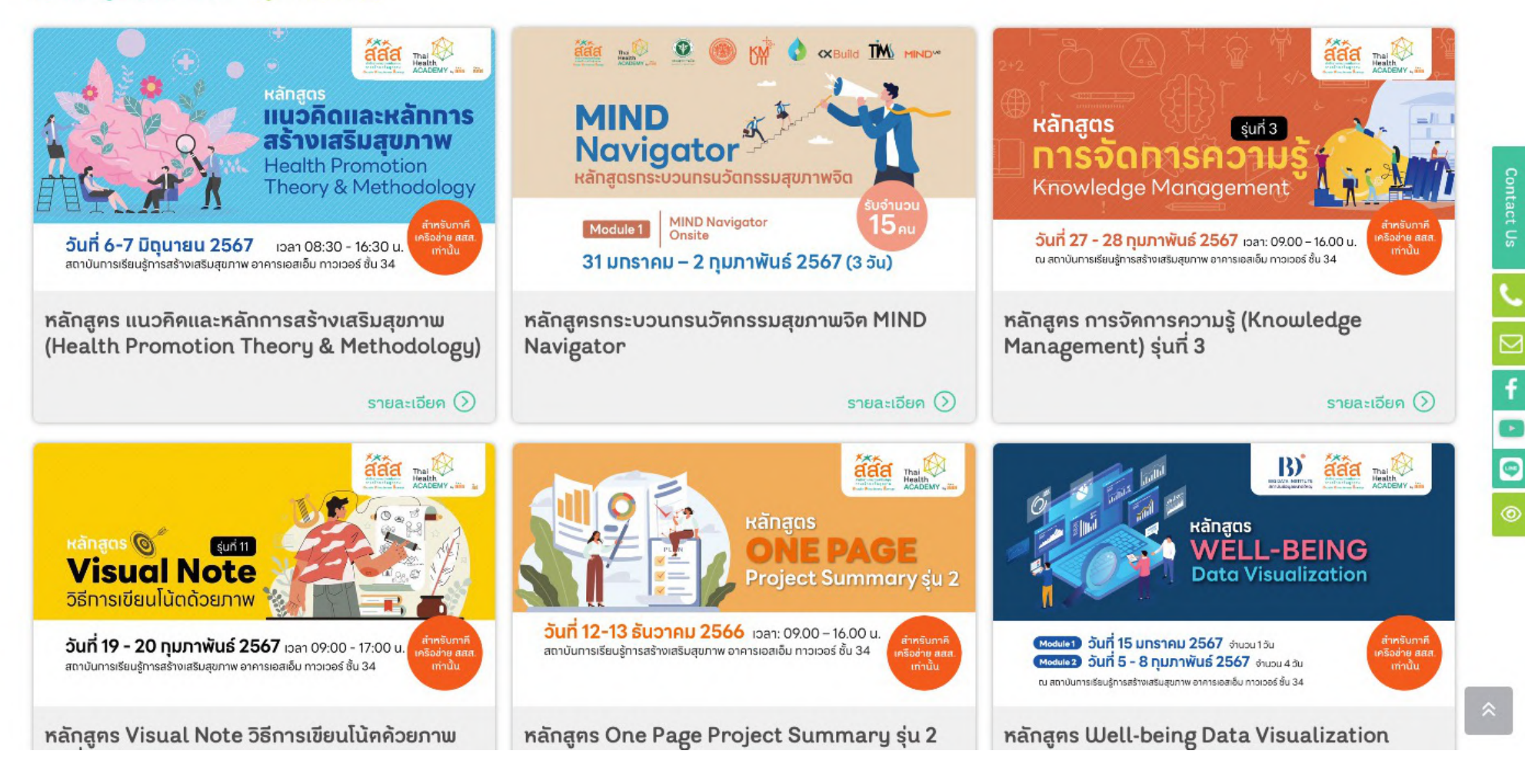

# **การสมัครสมาชิกเพื่อเข้าสู่เว็บไซต์** (Sign up)

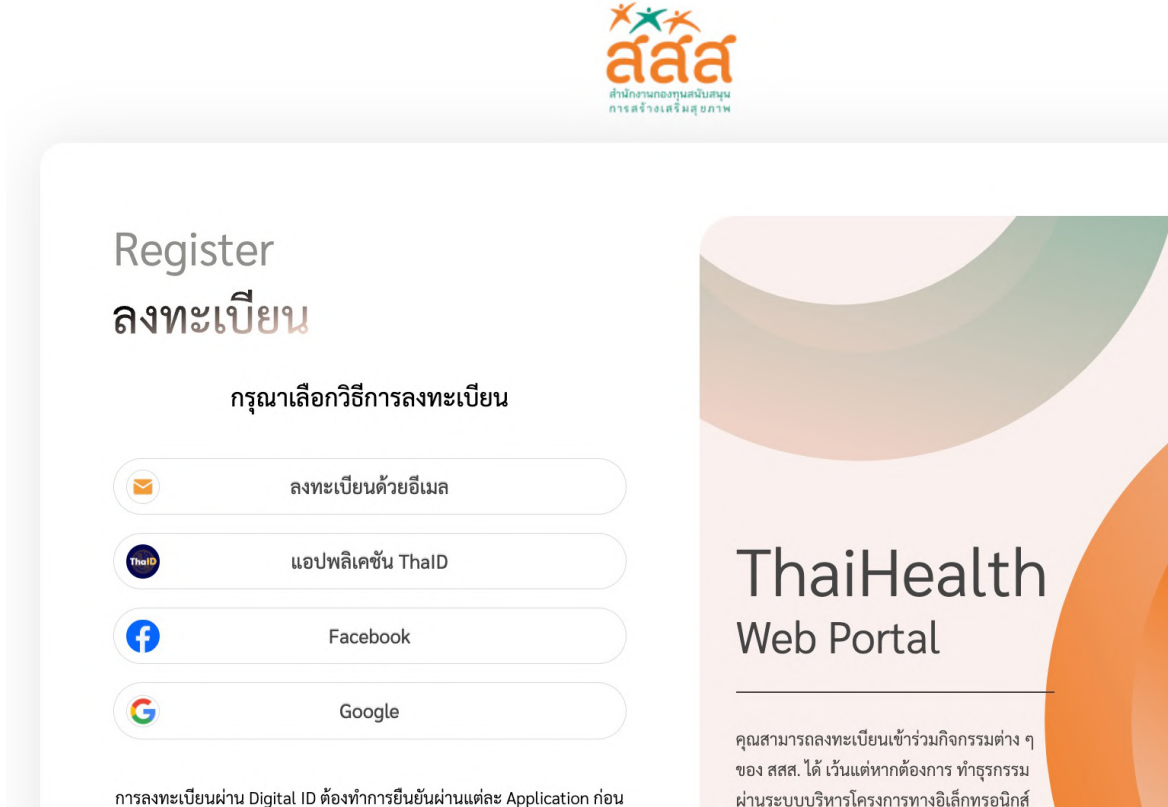

การลงทะเบยนผาน Digital ID ตองทาการยนยนผานแตละ Application กอน แล้วระบบจะทำการดึงข้อมูลส่วนบุคคล มาทำการ Auto กรอกข้อมูลให้ อัตโนมัติ และต้องทำการยืนยัน ข้อมูลเพื่อทำการลงทะเบียน

กลับสู่หน้าหลัก Thaihealth web portal

คุณสามารถลงทะเบียนเข้าร่วมกิจกรรมต่าง ๆ ของ สสส. ได้ เว้นแต่หากต้องการ ทำธุรกรรม ผ่านระบบบริหารโครงการทางอิเล็กทรอนิกส์ ของ สสส. จะต้อง ทำการตรวจสอบข้อมูล ผู้ลง ทะเบียน และทำการพิสูจน์ และยืนยัน ตัวตน ตามซ่องทางที่ สสส. กำหนด

## 1.กรุณาเลือกวิธีการลงทะเบียน

# **การสมัครสมาชิกเพื่อเข้าสู่เว็บไซค์** (Sign up)

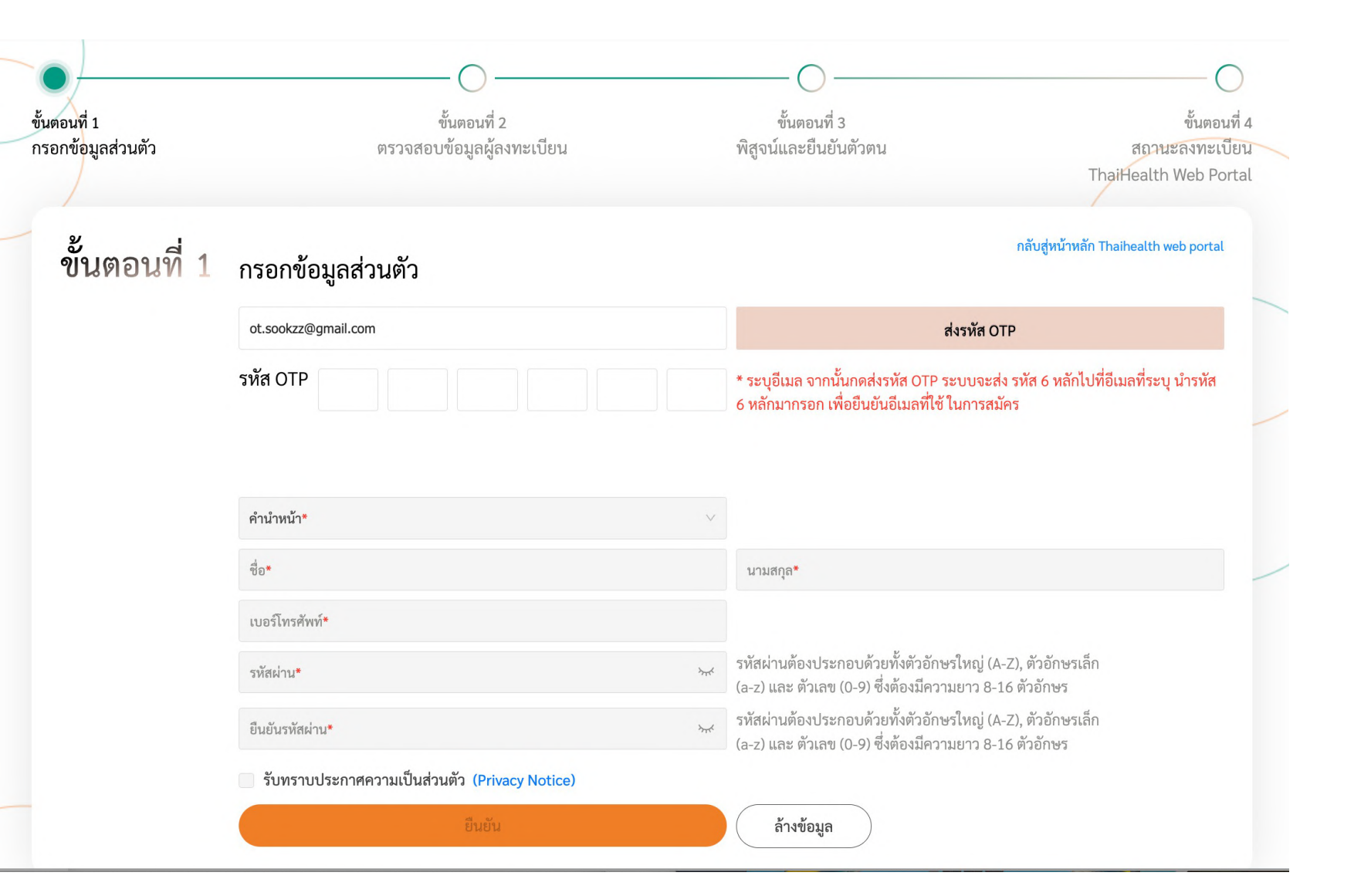

## 2.กรอกข้อมูลลงทะเบียน

\* ระบุอีเมล จากนั้นกดส่งรหัส OTP ระบบจะส่ง
รหัส 6 หลักไปที่อีเมลที่ระบุ นำรหัส 6 หลักมา
กรอก เพื่อยืนยันอีเมลที่ใช้ ในการสมัคร

## **การสมัครสมาชิกเพื่อเข้าสู่เว็บไซต์** (Sign up)

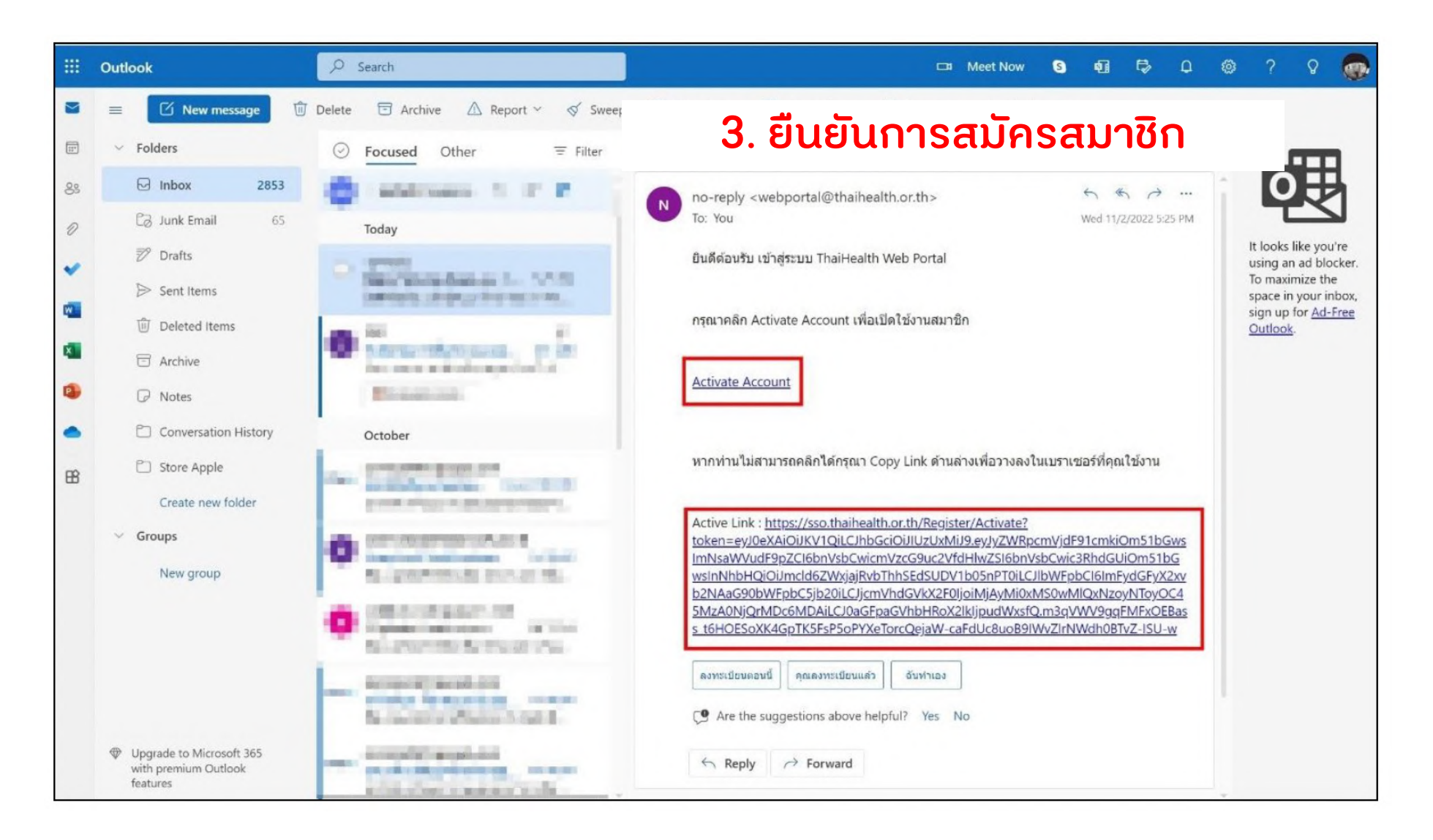

# การลงทะเบียนหลักสูตร

# ุกรณี **สมาชิกเข้าสู่ระบบ**

# www.thaihealthacademy.com

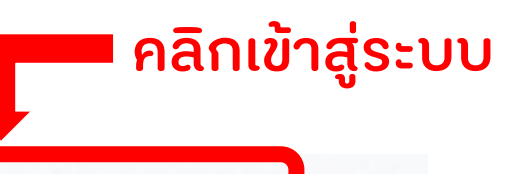

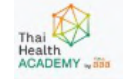

คลังความร้ พื้นที่ให้เช่า 🔒 หน้าหลัก หลักสครอบรม

ข่าว & อัปเคค เกี่ยวกับเรา

 $\sim$ 

f

#### 🕨 หลักสตรยอคนิยม 🛛 คเพิ่มเคิม 😥

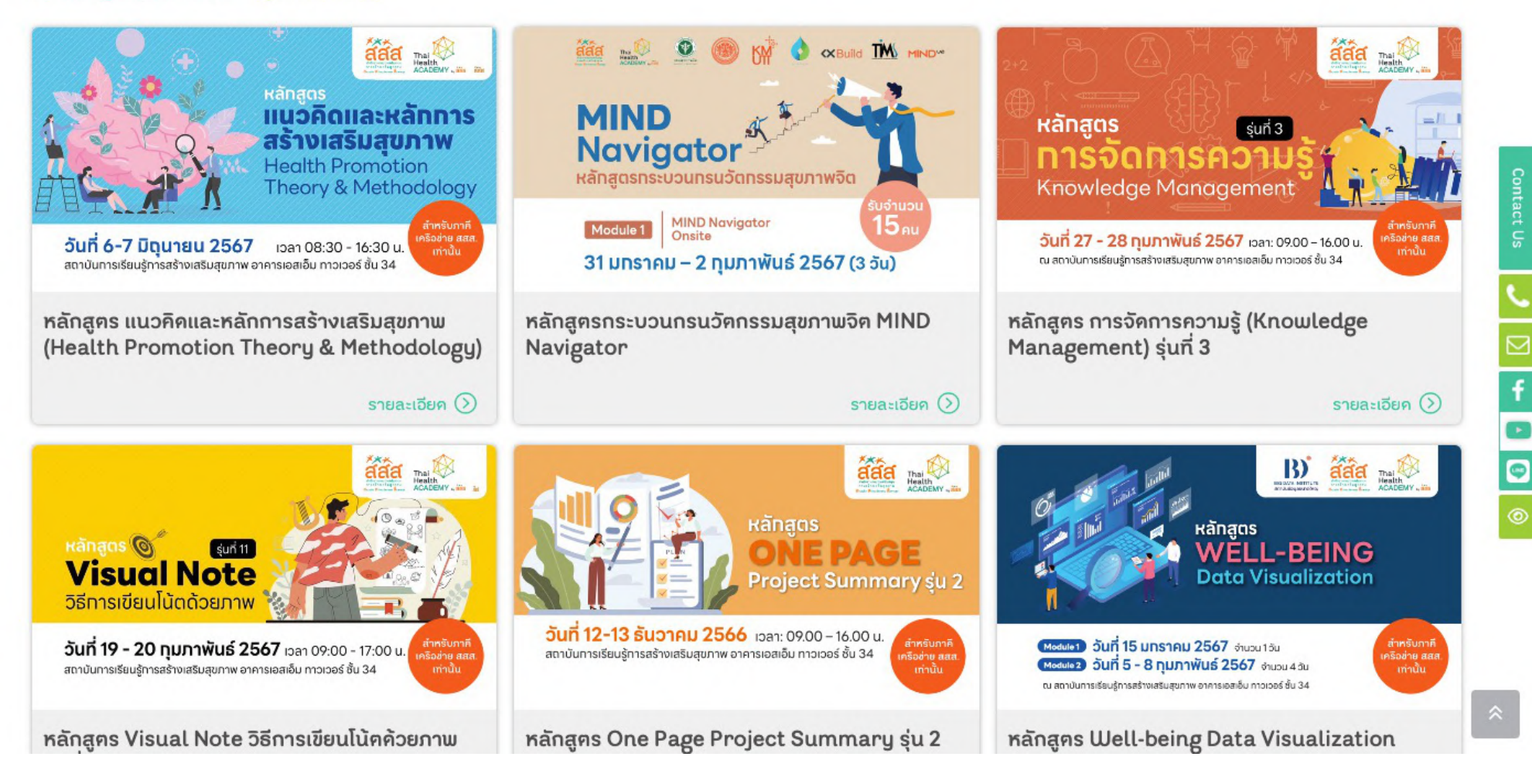

### ThaiHealth Web Portal

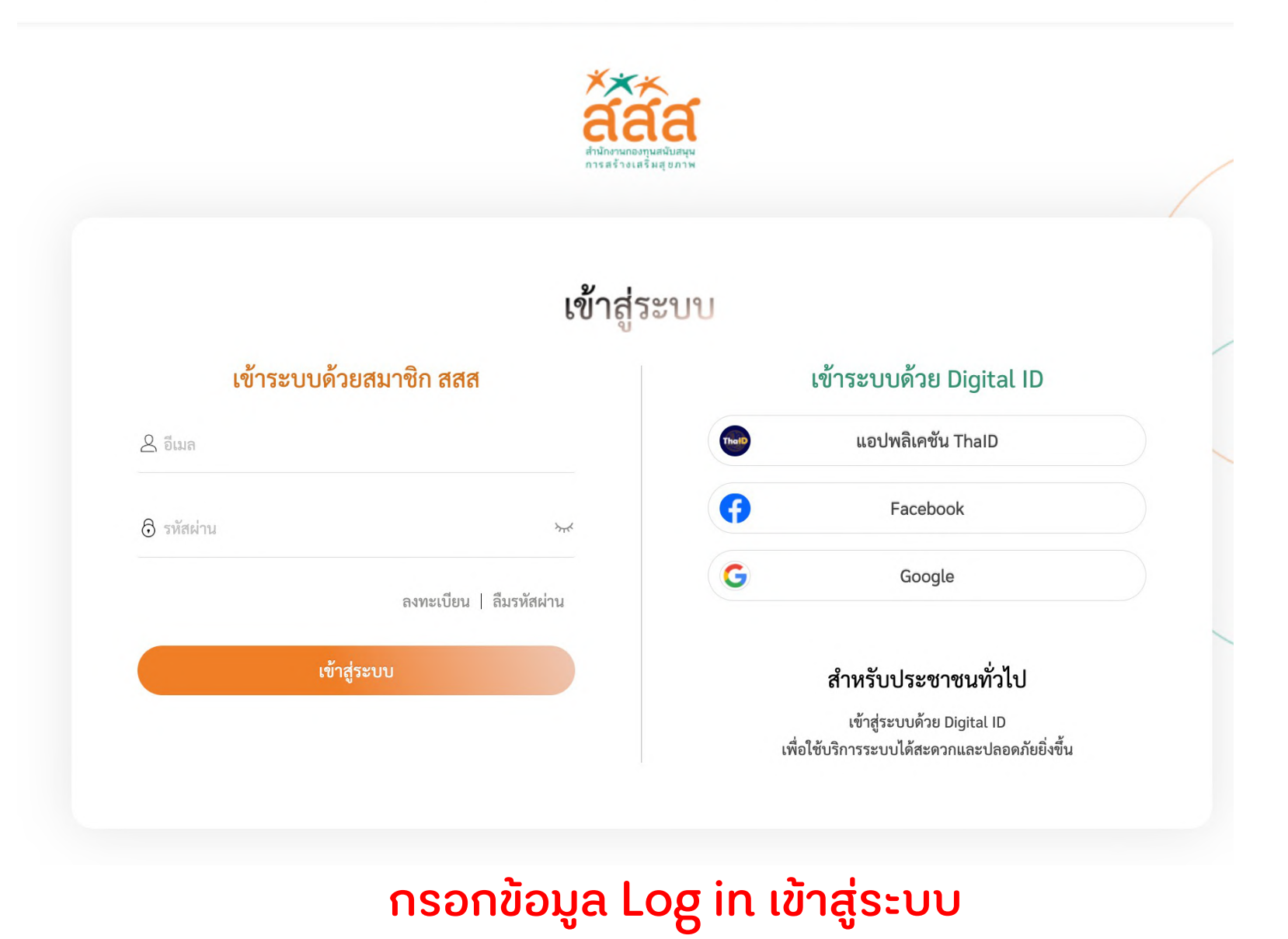

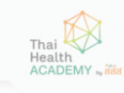

### 🕨 หลักสูครยอคนิยม 🛛 คูเพิ่มเคิม 🜔

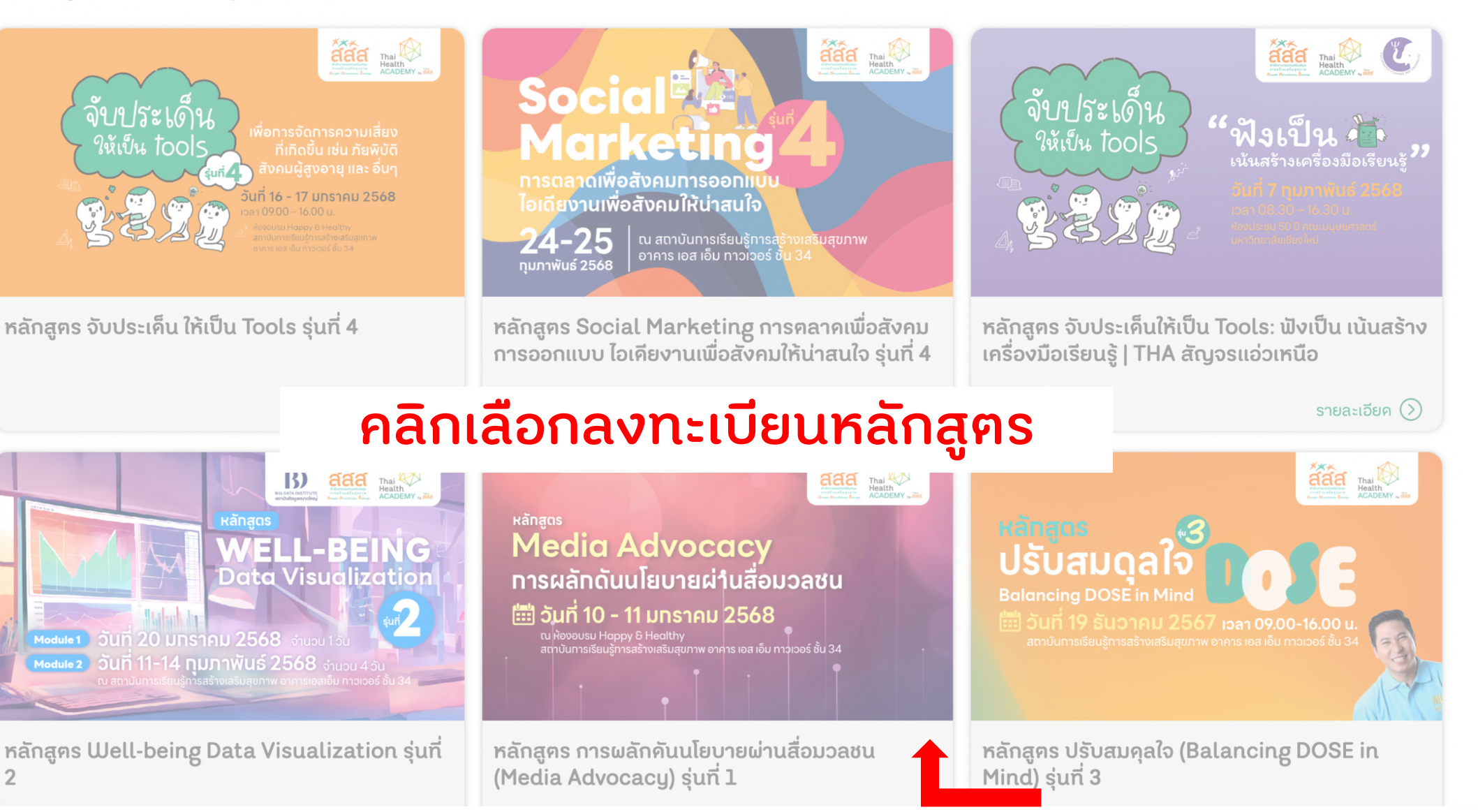

เกี่ยวกับเรา

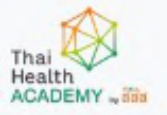

#### หน้าหลัก / หลักสูตรอบรม **/ โครงการพัฒนาศักยภาพผู้นำเพื่อสังคมที่เป็นธรรม รุ่นที่ 1**

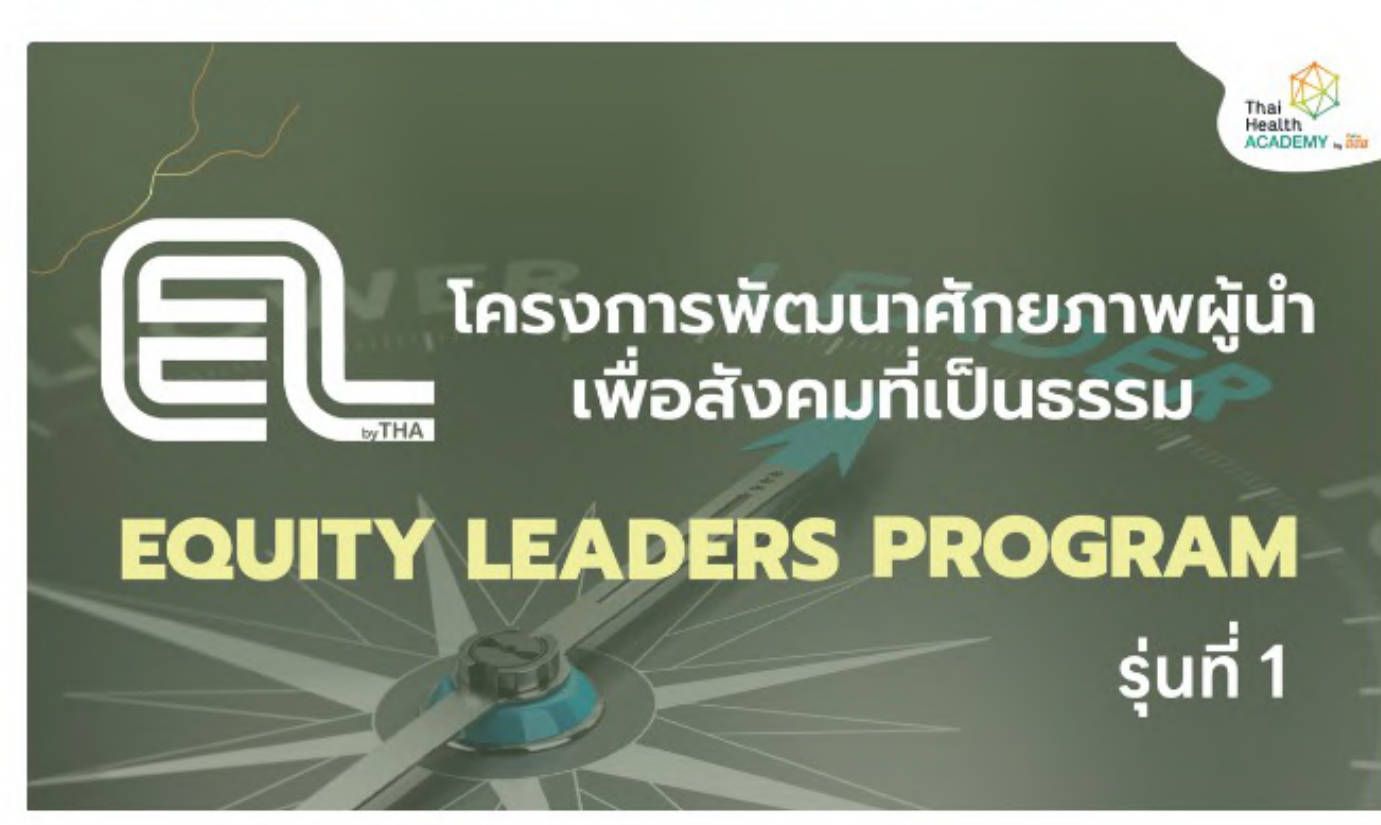

### โครงการพัฒนาศักยภาพผู้นำเพื่อสังคมที่เป็น ธรรม รุ่นที่ 1

### รายละเอียคหัวข้ออบรม

เพื่อพัฒนาศักยภาพผู้นำเพื่อสังคมที่เป็นธรรม เพื่อพัฒนาและเชื่อมต่อ เครือข่ายผู้นำเพื่อสังคมที่เป็นธรรมในภูมิภาค เพื่อแลกเปลี่ยนความรู้และ ประสบการณ์มุ่งสู่สังคมที่เป็นธรรมผ่านวิทยากร เวทีเสวนา ประชุม ปฏิบัติการเชิงวิชาการ กิจกรรม ทัศนศึกษา และการทำโครงการ เพื่อ สร้างแนวคิดใหม่ในการพัฒนาโครงการสังคมที่เป็นธรรม อย่างยั่งยืน

ลงทะเบียนหลักสูตร

SHARE : 🕤

คลิกลงทะเบียนหลักสูตร

9 (%

### แบบฟอร์มลงทะเบียน

## กรอกข้อมูลลงทะเบียนหลักสูตร

ข้อมูลทั่วไปของผู้สมัคร ชื่อ - นามสกุล \* ชื่อเล่น เบอร์โทรศัพท์ \* ວົເນລ \* ช่วงอายุ(ปี) \* 🔵 60 ปี ขึ้นไป 🔘 ต่ำกว่า 20 ปี 🔿 51-60 ปี () 20-30 ปี () 31-40 ปี () 41-50 ปี เพศ \* 🔿 ชาย 🔿 ໄມ່ຣະບຸ 🔘 หญิง ตำแหน่งงาน \*

รายละเอียคหลักสูตร 📎